## 二、玉山證券-A+行動下單

1. 點選【同意書簽署】

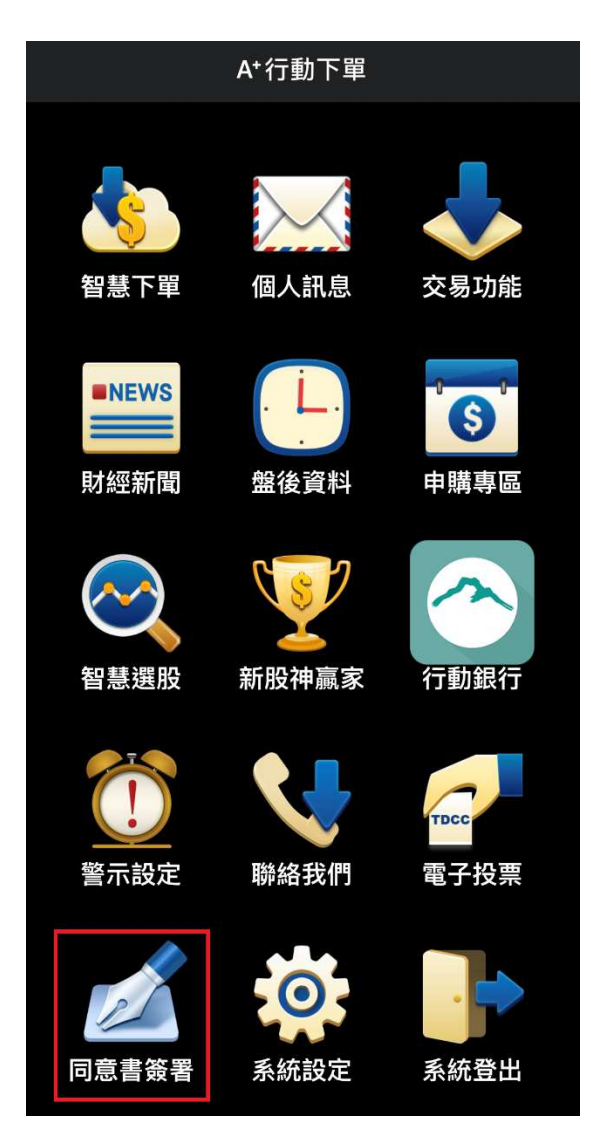

## 2. 點選【同意書簽署】

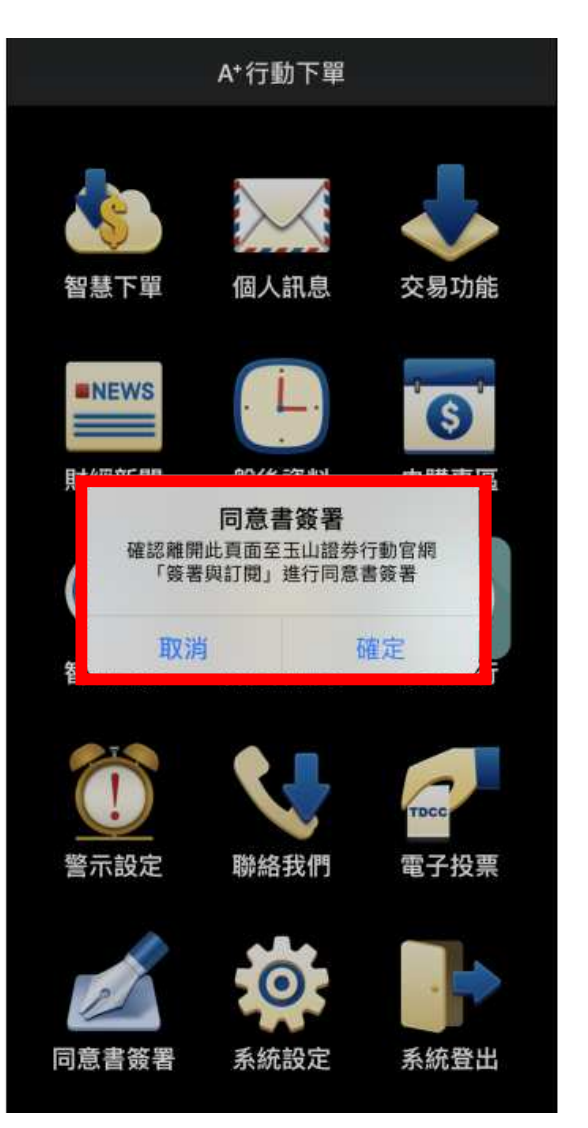

## 3. 輸入【身分證(帳號)及密碼】

| 🔗 玉山證券        |                                        |
|---------------|----------------------------------------|
| 身分證           | 帳號                                     |
| 身分證字號         | 查詢                                     |
| 分公司 (請先按查詢    | ) ~                                    |
| 密碼            | ~~~~~~~~~~~~~~~~~~~~~~~~~~~~~~~~~~~~~~ |
| 忘記密碼   首次申請密碼 |                                        |
| 登入            |                                        |
| 記住身分證字號       |                                        |
|               |                                        |
| 口切換電腦版        |                                        |
| < > 位         | m ro                                   |

## 4. 點選【申請集保 e 存摺】

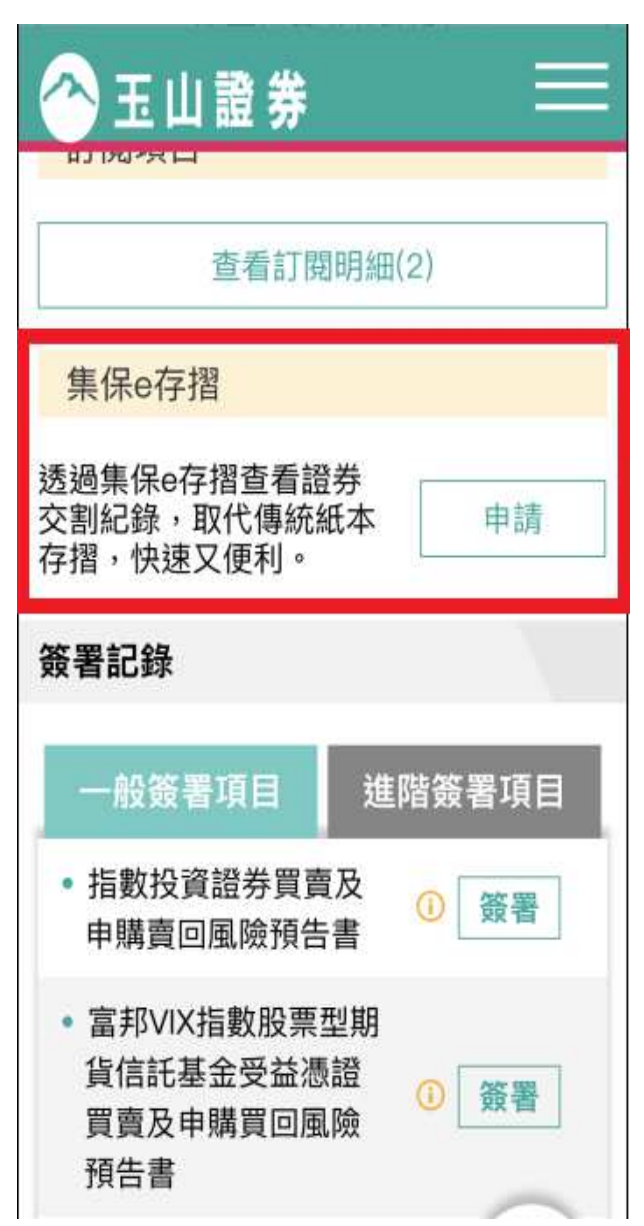